I T活用商業科学習指導案

作成者 教育センター指導主事

- 1. 校 種 高等学校
- 2. 対象生徒 第1学年
- 3. 教科等 商業科・簿記
- 4. 単元名 簿記の基礎
- 5. 単元の指導計画(総時数 8時間)
  - 第一次 簿記の意味,目的,歴史 ・・・・・・・(2時間)
  - 第二次 資産・負債・資本と貸借対照表
  - 1時 簿記の五つの要素
  - 2時 資本と貸借対照表 ・・・・・・・・・・本時
  - 3時 資産・負債・資本の増減と純損益の計算

(第二次の計 3時間)

- 第三次 収益・費用と損益計算書 ・・・・・・・(3時間)
- 6.本時の学習
- (1)題 目 資本と貸借対照表
- (2) ねらい

簿記の要素である資産・負債・資本に関する基礎的な資料を用いて貸借対照表を作成する ことができる。 【技能・表現】

簿記の要素である資産・負債・資本の種類や内容に関する基礎的・基本的な知識を理解している。【知識・理解】

I T 教材を使う意図

Webページ上に配置された,簿記の五つの要素(資産・負債・資本・費用・収益)の部 品によって,その種類と内容に関する知識を定着させる。また,必要に応じて部品を開き, 授業の中で見せることによって振り返りを容易にする。

簿記の指導で貸借対照表の作成を板書して説明することは、板書そのものに時間がかかる という欠点がある。そこで、JavaScript を盛り込んだWebページを用いて、貸借対照表の 作成に必要な資料の提示から資本の計算、貸借対照表への記入という一連の流れを説明する ことで効率的な授業を展開する。

Webページ上に授業のメニューを表示しておくことで、生徒は必要に応じて授業内容の 確認ができる。

(4) 使用ソフト Microsoft 社 Internet Explorer

(5)展開

| 瞯      | 学習過程                                     | ○○の学習活動                                                                 | 教師の指導・支援                                                                                         | 評価規準                                      |
|--------|------------------------------------------|-------------------------------------------------------------------------|--------------------------------------------------------------------------------------------------|-------------------------------------------|
| 7      | 1 簿記の五つ                                  | ○簿記には資産,負                                                               | ・Webページに配置された                                                                                    |                                           |
| 分      | の要素につ                                    | 債,資本,費用,収                                                               | 部品を展開し、簿記に必要                                                                                     |                                           |
|        | いての復習                                    | 益の五つの要素が                                                                | する  な ユシの要素について復習  する  ②                                                                         |                                           |
| 導      |                                          | あることを復習する                                                               |                                                                                                  |                                           |
| 入      |                                          | ○資産と負債の資料を                                                              | ・本時の授業の内容を伝える                                                                                    |                                           |
|        |                                          | 用いて, 資本の額の                                                              |                                                                                                  |                                           |
|        |                                          | 計算と貸借対照表を                                                               |                                                                                                  |                                           |
|        |                                          | 作成することを知る                                                               |                                                                                                  |                                           |
| 40     |                                          |                                                                         |                                                                                                  |                                           |
| 分      | ● 貨                                      | 貸産・負債の資料から貿                                                             | 本の額を計算する                                                                                         |                                           |
| 展開     | <ol> <li>2 資本の額の<br/>計算</li> </ol>       | <ul> <li>○資産と負債の特徴を<br/>考え,教師の指導<br/>にあわせワークシー<br/>トに記入しながら資</li> </ul> | <ul> <li>・資産・負債についておもな<br/>ものを確認する</li> <li>③</li> <li>・Webページに配置された<br/>部品を移動し、資本の額を</li> </ul> | 【知識・理解】<br>資産・負債・<br>資本の種類や<br>内容に関する     |
|        |                                          | 本の額を求める                                                                 | 計算する手順を示す ④⑤<br>・理解できていないと思われる<br>場合はもう一度説明する                                                    | 基礎的な知識<br>を理解してい<br>る<br>(観察)             |
|        | <ol> <li>3 貸借対照表</li> <li>の作成</li> </ol> | ○貸借対照表の役割<br>について理解し,簿<br>記においては主要<br>なものであることを<br>知る                   | ・貸借対照表とは何かということ<br>を板書を使って説明し,作成し<br>たWebページで簡単にまとめ<br>る                                         |                                           |
|        | • 其                                      | 閉首の貸借対照表を作成<br>                                                         | する                                                                                               |                                           |
|        |                                          | <ul> <li>○教師の指導にあわ<br/>せワークシートに記<br/>入しながら貸借対照<br/>表を作成する</li> </ul>    | <ul> <li>・Webページに配置された<br/>部品を移動し、貸借対照表<br/>を作成する手順を示す⑤⑥</li> <li>・適宜発問しながら進めていく</li> </ul>      | 【技能・表現】<br>基礎的な資料<br>を用いて貸借               |
|        | 4 練習問題                                   | ○ワークシートに解答<br>する                                                        | <ul> <li>・Webページで用意された<br/>問題を示す</li> <li>・解答が遅れている生徒に対しては、Webページに配置された部品を移動し解法を示す</li> </ul>    | 対照表を作成<br>することがで<br>きる<br>(ワークシート<br>の提出) |
| 3<br>八 | 5                                        | ○貸借対照表の作成                                                               | ・貸借対照表の役割について振                                                                                   |                                           |
| ゴ      |                                          | の仕方について考                                                                | り返る                                                                                              |                                           |
| まとめ    |                                          | え, 必要な知識につ<br>いて整理する                                                    | ・ 次時は損益計算書についての<br>学習であることを告げる                                                                   |                                           |
|        |                                          |                                                                         |                                                                                                  | : I T教材活用場面                               |

### (6) IT 教材の説明

授業のメニュー 資本(

12

病品

涟 棺

売掛金

算付金

10 2

-

or

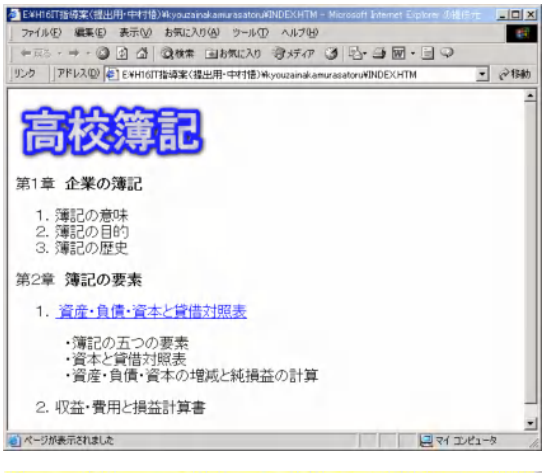

· 資意 · 負債 · 資本 · 全局 · 泉島 · 和志 · \*\*\*

近间网络表

簿記の要素

管理。自信の管弦と

学習の日標 〇簿記の要素である資産・負債・資本の種類や内容に関して覚える。 〇資産・負債の管理を基に含めの数と主要する方法を理解する。 〇賃畳将版表を作成できるようになる。

現 金・・・所有する金銭など

18://EMT29329-12%sourindersteelouding.Drs

續記の要素

資産・・・企業が経営活動を行うために必要な財貨や債権

売脚金・・・商品を掛けて売り上げたときに生ける価権 貸付金・・・現金を聞い付けたときに生ける価権

請品・・・言葉に用いる机・ルマ・事情機器・増列ケースなど
 土地・・・言葉に用いる連抜などの動地

225

Mar .

商 品・・・販売するために所有する物品 連 物・・・営業に用いる店舗、事業所など

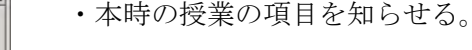

①について

# ②について

・本時の授業のタイトルページ

・教科書の目次を記述したトップページ

- ・学習の目標を生徒に知らせる。
- ・簿記の要素の部品はクリックでその種類と内容がダイアログによって表示される。また、 プルダウンメニューをクリックするとその項目についてのポップアップウィンドウが表示される。

## <u>③について</u>

- ・簿記の要素の部品を展開した例
- ・授業の展開に必要な知識を記述したダイアロ グやポップアップウィンドウの表示と非表示 がクリックすることで行える。
- ・授業の振り返りや、補足説明に使用する。

# 文字の上、 文字の上、 文字の上、 文字の上、 文字の上、 文字の上、 文字の上、 文字の上、 文字の上、 文字の上、 文字の上、 文字の上、 文字の上、 文字の上、 文字の上、 文字の上、 文字の目 日 日の資産と負債から資本の額を計算します。 日本 日本 日本 日、 日、

## <u>④について</u>

- ・本時の学習である資本の額を計算するページ。授業のメニューをクリックするとリンクが現れる。
- ・部品はドラッグ操作で移動できる。
- ・生徒がワークシートに記入するスピードに合わせて手順を示すことを意図している。

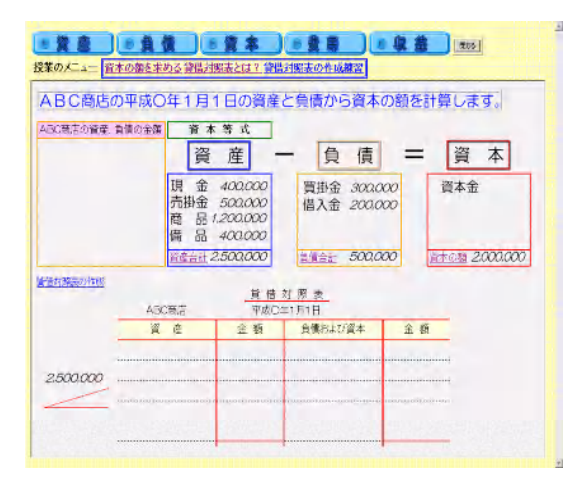

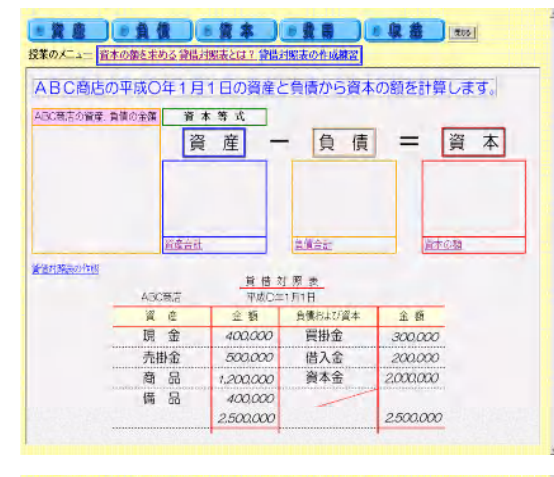

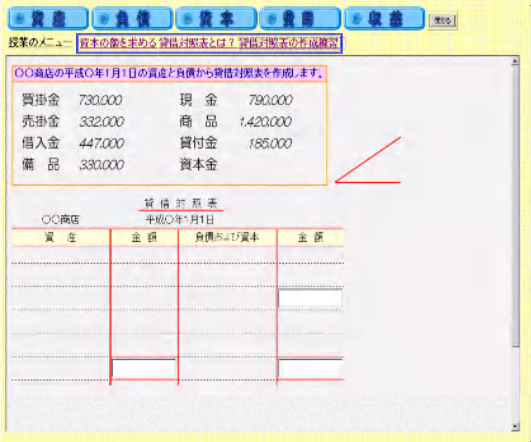

⑤について

- ・部品をドラッグ操作で移動させることで、資 産・負債の別を意識させる。
- ・資本の額が資本等式で求められることを説明 している。
- ・リンクのクリックで貸借対照表の書式が表示 される。
- ・貸借対照表の説明は、授業のメニューから行 える。

## ⑥について

- ⑤に引き続き貸借対照表の作成手順を示す。
- ・ドラック操作により部品を貸借対照表に配置 することで、どこに記入すればよいかを意識 させる。
- ・生徒がワークシートに記入するスピードに合 わせて手順を示すことを意図している。

⑦について

- ・授業のメニューから貸借対照表の作成練習を クリックすると現れる。
- ・生徒はワークシート上で問題を解く。また, コンピュータ実習室等で生徒が使う場合.計 算で求める部分はフォームに直接入力する。

- ・練習問題の解答ダイアログ
- ・必要なら⑦のページに戻り、解法を示す。

| 00商店 | 平成〇年        | 1月1日    |             |
|------|-------------|---------|-------------|
| 資産   | 金額          | 負債および資本 | 金額          |
| 現金   | 790, 000    | 買掛金     | 730, 000    |
| 売掛金  | 332, 000    | 借入金     | 447, 000    |
| 貸付金  | 185, 000    | 資本金     | 1, 880, 000 |
| 商品   | 1, 420, 000 | /       |             |
| 備品   | 330, 000    |         |             |
|      | 3, 057, 000 |         | 3, 057, 000 |
|      |             | _       |             |

⑧について

? ×